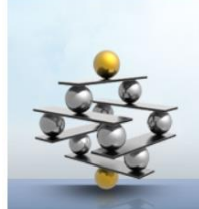

# Boutique Anti-âge

L'ÉQUILIBRE HORMONAL C'EST GÉNIAL... À TOUT ÂGE!

Boutique Anti-Âge 2.0 Guide pour la nouvelle boutique

- BESOIN D'AIDE DANS LA NOUVELLE BOUTIQUE
- CHANGER MOT DE PASSE ET IDENTIFIANT
- CONNEXION CLIENT
- ATTENTION ADRESSE COURRIEL NON VALIDE
- VÉRIFIER VOS ADRESSES DE FACTURATION ET DE LIVRAISON
- INSCRIRE UNE NOUVELLE ADRESSE
- PASSER UNE COMMANDE
- MON PANIER
- POURQUOI DEUX MODES DE PAIEMENT
- FRAIS DE LIVRAISON

Pour accéder à l'information que vous avez de besoin cliquer sur une des lignes du signet de gauche qui vous permettra d'accéder directement à l'information désirée.

# BESOIN D'AIDE DANS LA NOUVELLE BOUTIQUE

Le site de la boutique Anti-âge de Santé des Femmes se refait une beauté.

Nous ajoutons un nouveau mode de paiement sécurisé du nom de « Stripe » qui est la norme en matière de paiements en ligne, qui facilitera le règlement des commandes pour la clientèle européenne. Les paiements avec le fournisseur PayPal seront maintenus comme alternative de paiement en ligne. Aucune donnée en relation avec votre carte de crédit n'est conservée sur le site de la boutique Anti-âge, les transactions se réalisent avec deux fournisseurs (PayPal et Stripe) qui effectuent les transactions financières sur des serveurs sécurisés. La sécurité de vos données personnelles et financières est notre priorité. Les informations que nous avons à votre sujet sont utilisées pour des fins de gestion par nos employés et ces listes ne sont pas transmises à des fournisseurs. Nous vous certifions que nous conservons précieusement vos données et que nous ne les transmettons à personne.

### **CHANGER MOT DE PASSE ET IDENTIFIANT**

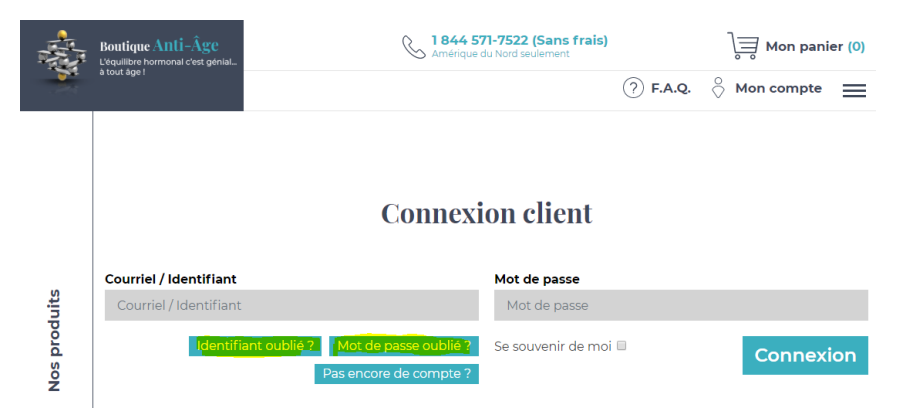

Vos mots de passe ainsi que votre identifiant seront les mêmes pour vous connecter à notre nouvelle boutique. Dans le cas où vous auriez oublié votre mot de passe, vous pourriez demander à changer votre mot de passe sur le nouveau site. Il en est de même pour votre identifiant, nous pouvons vous envoyer votre identifiant associé à votre adresse courriel.

# **CONNEXION CLIENT**

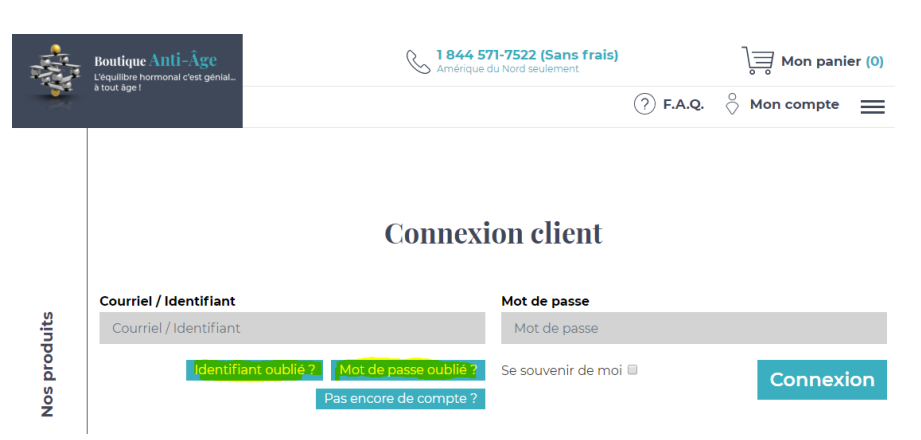

# ATTENTION ADRESSE COURRIEL NON VALIDE

Il est possible que votre adresse courriel n'ait pas été mise à jour de votre part, dans le cas où vous utilisez une nouvelle adresse courriel que nous ne connaissons pas, il serait important de nous faire parvenir, votre nom, adresse civique et votre numéro de téléphone pour que nous puissions valider votre identité et effectuer les changements à votre compte. Au moment où le nouveau site sera en fonction, nous vous demandons de communiquer par notre adresse régulière <u>info@boutiqueantiage.com</u>.

### VÉRIFIER VOS ADRESSES DE FACTURATION ET DE LIVRAISON

Il est important que vous vérifiiez vos adresses de facturation et de livraison. L'adresse principale correspond à votre adresse de facturation. En général, la majorité des personnes utilise uniquement l'adresse de facturation (Principale) comme adresse de livraison. Si vous désirez expédier votre commande à une adresse différente de celle de facturation, vous pouvez indiquer plus d'une adresse de livraison. Cependant, prenez garde de vérifier attentivement votre adresse de livraison, au moment de rédiger votre commande.

### **INSCRIRE UNE NOUVELLE ADRESSE**

Pour inscrire une adresse de livraison vous devez obligatoirement ajouter votre adresse dans votre compte client, dans la section « Vos adresses » et ajouter votre nouvelle adresse.

### Mon compte

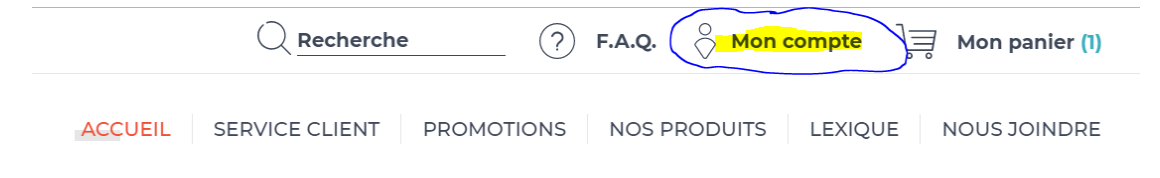

#### Dans vos adresses

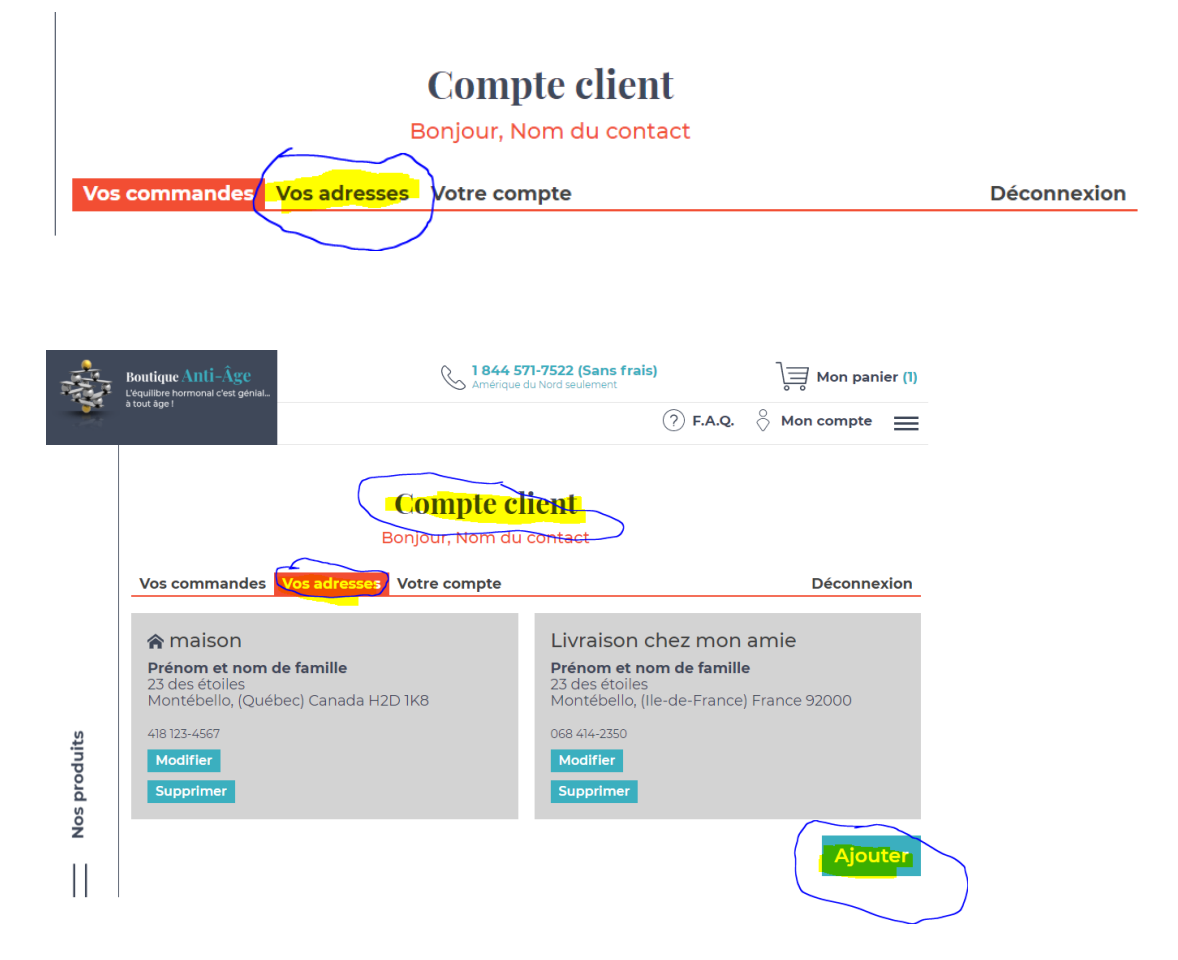

Saisir votre nouvelle adresse, donner un nom à votre nouvelle adresse et saisir les informations relatives à cette nouvelle adresse.

| Ges                         | stion d'adresse                  |
|-----------------------------|----------------------------------|
|                             | Nouvelle adresse                 |
| Nom de l'adresse *          | Pays *                           |
| Ma nouvelle adresse à Julie | Canada 🗢                         |
| Nom complet *               | Province / État *                |
| Nom complet                 | - Sélectionnez la province - 🔶 💠 |
| Adresse *                   | Code postal *                    |
| Adresse                     | Code postal                      |
| Suite                       | Téléphone                        |
| Suite                       | Téléphone                        |
| Ville *                     | Cellulaire                       |
| Ville                       | Cellulaire                       |
|                             | Adresse principale               |
|                             | Annuler Sauvegarder              |
|                             |                                  |

Attention si vous cocher la case « Adresse principale » vous remplacer votre adresse de livraison que vous avez déjà saisie par une nouvelle adresse de facturation. Si vous désirez tout simplement saisir une adresse de livraison différente de votre adresse de facturation, vous ne devez pas cocher la case « Adresse principale ».

# À la fin de la saisie de votre adresse de livraison, vous devez appuyer sur le bouton « Sauvegarder ».

Il est possible de saisir une adresse de livraison pour effectuer votre commande.

Dans le module pour payer votre commande (Mon panier)

.

| - | Boutique Anti-Âge                                 | 6 1844 57<br>Amérique d | 1-7522 (Sans frais<br>u Nord seulement | B) Q Recherche            | ? F        | .A.Q. 💍 Mon co        | mpte 🛛 🚽 Mon panie | er (2) |
|---|---------------------------------------------------|-------------------------|----------------------------------------|---------------------------|------------|-----------------------|--------------------|--------|
|   | L'équilibre hormonal c'est génial<br>à tout âge ! | f У in                  | ACCUEIL                                | SERVICE CLIENT            | PROMOTIONS | NOS PRODUITS          | LEXIQUE NOUS JO    | INDRI  |
|   |                                                   |                         |                                        |                           |            |                       | Contac             | ctez-n |
|   |                                                   |                         | Pan                                    | <mark>ier d'ac</mark> hat |            |                       |                    |        |
|   | Pro                                               | gesta-Cai               | re pour h<br>e                         | ommes -                   |            | Ma comm<br>Sous-total | ande               |        |
|   | Prix                                              | 5                       | Sous-tot                               | tal                       | Quantité   | Frais de livra        | ison 16755         |        |
|   | Progesta-<br>Care                                 | 95\$                    | 34,9                                   | 5\$                       | 1          | Total                 | 85505              |        |
|   | Ligenstation                                      |                         |                                        |                           | 🗵 Retir    | er Mode de p          | aiement            |        |

Vous pouvez saisir une adresse de livraison différente de votre adresse de facturation ou livrer à l'adresse de facturation

| Facturation              | Livraison Code promo  | Nodo do poiomont |
|--------------------------|-----------------------|------------------|
| Vos adresses             | Livrer à l'adresse de | Mode de palement |
| maison 🗧                 |                       | PayPal           |
| Nom complet *            | différente            |                  |
| Prénom et nom de famille | Type de livraison *   | stripe           |
| Téléphone *              | Régulier              |                  |
| 418 123-4567             |                       |                  |
| Cellulaire               | Commentaires          |                  |
| Cellulaire               | Commentaires          | Confirmer        |
| Advance counsiel *       |                       |                  |

Si vous saisissez une adresse différente, si vous l'avez déjà saisie dans le module de gestion des adresses décrit plus haut, cette adresse qui fait partie de votre dossier apparaitra.

| Facturation                 | Livraison Code promo              |
|-----------------------------|-----------------------------------|
| Vos adresses                | Livrer à l'adresse de facturation |
| maison 🗢                    |                                   |
| Nom complet *               | Livrer a une adresse differente   |
| Prénom et nom de famille    | Vos adresses                      |
| Téléphone *                 | Livraison chez mon amie ÷         |
| 418 123-4567                | Nom complet                       |
| Cellulaire                  | Prénom et nom de famille          |
| Cellulaire                  | Téléphone                         |
| Advages courrist *          | 068 414-2350                      |
| contact@cantedocfommes.com  | Cellulaire                        |
| contact@santedesienimes.com | Cellulaire                        |
| Adresse *                   | Adresse                           |
| 23 des étoiles              | 23 des étoiles                    |
| Suite                       | Suite                             |

Mais prenez garde, vous ne pouvez pas la modifier.

Si vous ajoutez une nouvelle adresse par cette section, elle apparaitra sur votre bon de commande que vous recevrez après avoir payé votre commande, <u>mais s'effacera après que le règlement de votre commande aura été effectué</u>. Cette adresse ne sera pas sauvegardée dans votre dossier. Il est donc préférable de créer cette adresse dans votre compte dans la section adresse et ajouter une nouvelle adresse.

Pour l'inscription de nouveau client, votre identifiant sera votre adresse courriel. Nous maintenons cependant les identifiants antérieurs qui étaient différents de l'adresse courriel pour nos anciens clients. Vous pouvez en tout temps remplacer votre identifiant qui n'est pas une adresse courriel par votre adresse courriel, c'est souhaitable que votre identifiant soit votre adresse courriel.

### PASSER UNE COMMANDE

Après vous être identifier comme client en cliquant sur l'icône « Mon compte »

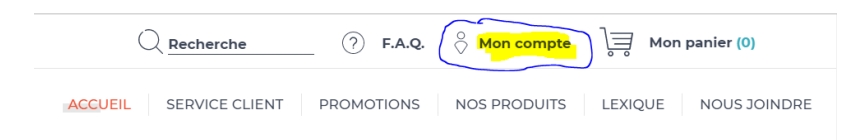

Vous saisissez votre identifiant ou votre adresse courriel dépendant de la nature votre identifiant et vous saisissez votre mot de passe. Vous appuyez sur le bouton « Connexion ».

| Conne                                                                                                    | xion client  |
|----------------------------------------------------------------------------------------------------|--------------|
| Courriel / Identifiant<br>contact@boutiqueantiage.com<br>Pas encore de compte ? Identifiant oublié ? Mot de passe oublié | Mot de passe |

Apparaissent les commandes que vous avez en attentes de paiement (et que vous pouvez payer maintenant) et vos dernières commandes qui ont été complétées.

|               |                         | Compte d<br>Bonjour, Nom du | contact                        | Contactez-n          |
|---------------|-------------------------|-----------------------------|--------------------------------|----------------------|
| Vos commandes | os adresses Votre compt | 9                           |                                | Déconnexion          |
| Vos commano   | des en attente de       | paiement                    |                                |                      |
| Date          | # de commande           | Montant                     | Statut                         | Payer maintenant     |
| 16-11-2019    | BAA-CMD0038             | 43,10\$                     | <ul> <li>En attente</li> </ul> | Méthode de paiement¢ |
| 16-11-2019    | BAA-CMD0037             | 54,50\$                     | e En attente                   | Méthode de paiement¢ |
| Vos commano   | des                     |                             |                                |                      |
| Date          | # de facture            | Montant                     | Statut                         |                      |
| 16-11-2019    | BAA190029               | 43,10\$                     | <ul> <li>Confirmé</li> </ul>   | Voir la facture      |

Vous pouvez consulter vos commandes qui ont été complétées et finaliser les commandes en attente en ayant la possibilité de <u>changer le mode de paiement</u> (PayPal ou Stripe).

Pour accéder aux produits disponibles sur la boutique, vous cliquez sur la bande de gauche de vos commandes.

|          |              | Vos commandes Vos adresse<br>Vos commandes en a | s Votre compte<br>attente de paiement |
|----------|--------------|-------------------------------------------------|---------------------------------------|
| 5        |              | Date                                            | # de commande                         |
| produits | $\backslash$ | 16-11-2019                                      | BAA-CMD0038                           |
| Nos      |              | 16-11-2019                                      | BAA-CMD0037                           |
|          |              | Vos commandes                                   |                                       |
|          |              | Date                                            | # de facture                          |
|          |              | 16-11-2019                                      | BAA190029                             |
|          |              |                                                 |                                       |

Ce qui vous permet d'accéder au menu des produits organisé par catégorie de produit et par fabricants.

| Nouveautés  |                  |                                |
|-------------|------------------|--------------------------------|
| Promotions  |                  |                                |
|             |                  | ndes Vos adresses Votre compte |
|             |                  | mandes en attente de paieme    |
|             | 10               | # de commande                  |
|             | imes Nos produit | BAA-CMD0038                    |
| POUR HOMMES |                  | BAA-CMD0037                    |
| AIM         |                  | mandes                         |
| PRODUITS DE |                  | # de facture                   |
| SARATI      | )                | BAA190029                      |
|             |                  |                                |

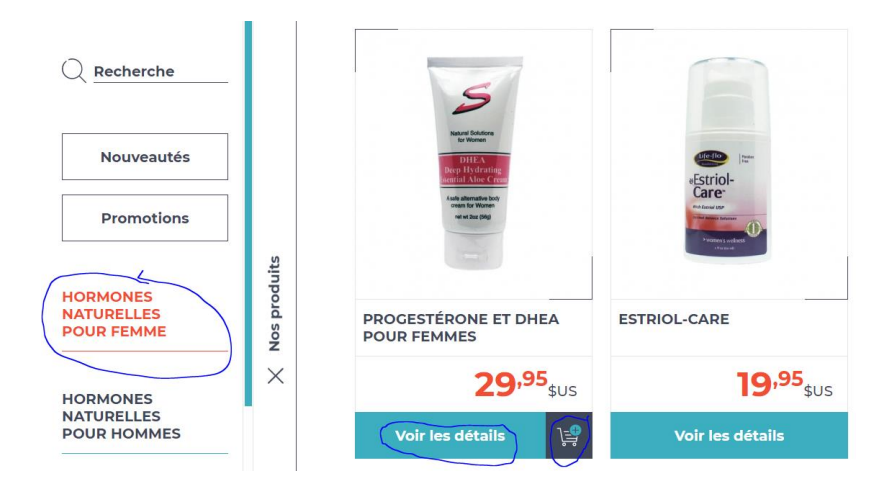

Vous pouvez consulter les détails pour chaque produit ou placer ce produit dans votre panier. Quand le panier d'épicerie avec la valeur « + » n'apparait pas comme dans le cas de l'Estriol-Care, cela indique que le produit est en rupture de stock, et qu'il est indisponible pour le moment. Veuillez prendre note que vous pouvez que commander que 6 produits à la fois dans une commande. Si vous commande plus de 6 produits le système refusera votre commande et vous devrez retirer le nombre de produits excédentaire au maximum de 6.

# **MON PANIER**

Pour compléter votre commande, vous devez cliquer sur « Mon panier » dans le coin supérieur droit de votre écran. Le chiffre à droite de votre panier indique le nombre de produits que votre panier contient.

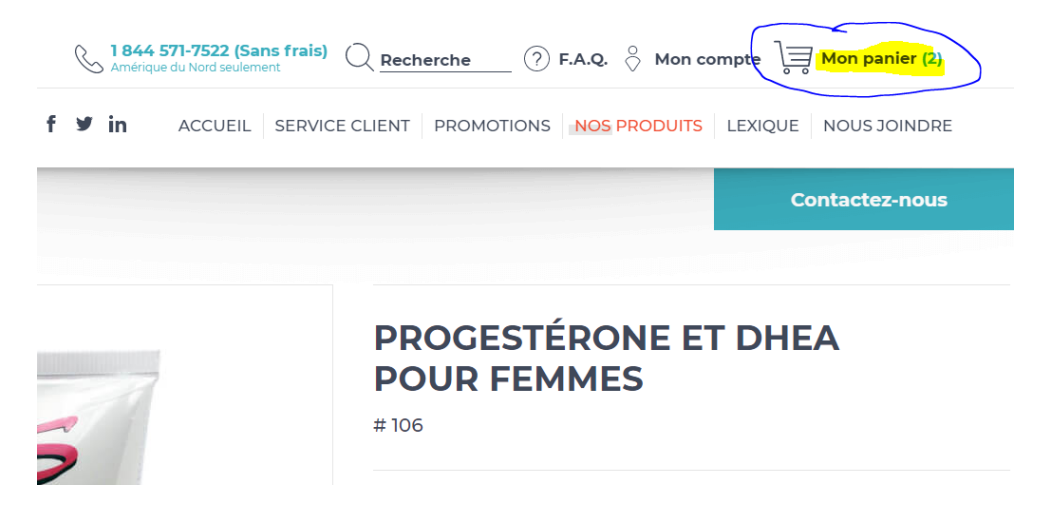

Après que vous avez cliqué sur votre panier, vous voyez les produits qu'il contient. Vous pouvez retrancher ou ajouter la quantité de produits. Vous pouvez retourner à la liste des produits et ajouter d'autres produits, selon votre désir.

|                                                                                                    |                       | Panier d'a      | achat     |                    |                              |
|----------------------------------------------------------------------------------------------------|-----------------------|-----------------|-----------|--------------------|------------------------------|
| e                                                                                                    | Progesté              | one et DHEA     | pour      | Ma commande        |                              |
| Marcel Statem                                                                                                    | temmes                | Course tested   | Questin   | Frais de livraison | 167                          |
| DEEA<br>Deep Hendenstein<br>annehe Annue Cone<br>Annue Annue Cone<br>annue faith Mannue<br>Martine Mannue<br>Martine Mannue | 29,95\$               | <b>29</b> ,95\$ |           | Total              | 80%                          |
|                                                                                                    | AIM Rene<br>progestér | wed Balance     | -         | VISA entrese       | 1993 - 1995<br>G 1923 - 1995 |
| Renewed Balance                                                                                                    | <b>33</b> ,80\$       | <b>33</b> ,80\$ |           | VISA Visa          | <b>Linear</b>                |
|                                                                                                    | []                    |                 | 🗵 Retirer | Confirm            | er                           |
|                                                                                                    |                       |                 |           | 7                  |                              |

Normalement vos coordonnées de facturation sont déjà saisies dans le système. Vous avez la possibilité de saisir une adresse de livraison différente pour votre commande. Mais pour la majorité des personnes, l'adresse de facturation est identique à l'adresse de livraison. Si c'est le cas vous laisser la coche sur-le-champ « Livrer à l'adresse de facturation »

|                          | Retirer                           |
|--------------------------|-----------------------------------|
| Facturation              | Livraison Code promo              |
| Vos adresses             | Livrer à l'adresse de facturation |
| maison                   | Livrer à une adresse différente   |
| Nom complet *            |                                   |
| Prénom et nom de famille | Type de livraison *               |
| Téléphone *              | Régulier                          |
| 418 123-4567             |                                   |
| Cellulaire               | Commentaires                      |
| Cellulaire               | Commentaires                      |
| Adresse courriel *       |                                   |

Si vous faites une modification dans l'adresse de facturation, n'oubliez pas de cocher la case à OUI pour sauvegarder votre adresse de facturation.

Si vous choisissez d'expédier votre commande à une adresse différente de votre adresse de facturation, vous devez cocher la case « Livrer à une adresse différente ».

| acturation               | Livraison Code promo              |
|--------------------------|-----------------------------------|
| 'os adresses             | Livrer à l'adresse de facturation |
| maison                   | ÷                                 |
| lom complet *            | Livrer à une adresse différente   |
| Prénom et nom de famille | Vos adresses                      |
| éléphone *               | Livraison chez mon amie           |
| 418 123-4567             | Nom complet                       |
| Cellulaire               | Prénom et nom de famille          |
| Cellulaire               | Téléphone                         |
| Adresse courriel *       | 068 414-2350                      |

Quand vous cochez pour une adresse différente, vous avez un menu déroulant « Vos adresses » qui vous permet d'accéder à des adresses que vous aurez saisies préalablement dans votre compte. N'oubliez que les adresses saisies dans l'espace de livraison ne sont pas

sauvegardées, elle s'efface après votre commande. Pour rendre cette adresse permanente, vous devez les saisir dans les adresses contenues dans votre compte.

|                                                                                                    | Compte client<br>Bonjour, Nom du contact                                                                                                    |
|----------------------------------------------------------------------------------------------------|----------------------------------------------------------------------------------------------------|
| Vos commandes Vos adresses Votre compte                                                                                                    |                                                                                                    |
| <ul> <li>☆ maison</li> <li>Prénom et nom de famille</li> <li>23 des étoiles</li> <li>Montébello, (Québec) Canada H2D 1K8</li> <li>418 123-4567</li> <li>Modifier</li> <li>Supprimer</li> </ul> | Livraison chez mon amie<br>Prénom et nom de famille<br>23 des étoiles<br>Montébello, (Ile-de-France) France 92000<br>068 414-2350<br>Modifier<br>Supprimer |

Pour compléter votre commande vous devez cocher la case « J'accepte les termes et conditions » ainsi que de faire un choix parmi les deux modes paiements sécurisés soit « PayPal » et « Stripe » et vous appuyez sur le bouton « Confirmer ».

Pour des raisons de sécurité en ce qui concerne les cartes de crédit, aucune information telle le numéro de la carte de crédit, la date d'expiration et le code à trois chiffres n'est saisie dans les données des clients de la boutique. PayPal et Stripe nous garantissent cette sécurité.

|                                                                                              | Livraison Code promo                | 3043-10141               |
|----------------------------------------------------------------------------------------------|-------------------------------------|--------------------------|
| Québec +                                                                                     |                                     | Frais de livraison 16/33 |
| de postal *                                                                                  | V Livrer à l'adresse de facturation | Total 80 <sup>50\$</sup> |
| 2D 1K8                                                                                       | Livrer à une adresse différente     |                          |
| uvegarder cette adresse                                                                      | Type de livraison *                 | Mode de paiement         |
| i Non 🗸                                                                                      | Régulier                            |                          |
| Fermes et conditions                                                                         | Commentaires                        | wostercerd Backs         |
| e commander des produits. Vous acceptez                                                      | Commentaires                        |                          |
| nendées occasionnellement et affichées sur le<br>te Boutique Anti-âge. Tous les prix peuvent |                                     |                          |
| tra madifiés cons préquis Vatra utilisation du                                               |                                     | Confirmer                |
| cepte les termes et conditions 🗸                                                             |                                     | Continue                 |

### POURQUOI DEUX MODES DE PAIEMENT

Il y a beaucoup ces clients de l'Amérique du Nord qui préfère utiliser PayPal et qui possède un compte PayPal.

À l'international, principalement en France, PayPal exige parfois la création d'un compte PayPal pour conclure une commande. Certaines personnes n'aiment pas cette pratique de PayPal et nous ont demandé d'avoir une alternative à PayPal, d'où la raison d'avoir Stripe comme deuxième méthode de paiement. Les deux méthodes sont sécurisées.

Quand votre commande est complétée, c'est-à-dire que la transaction de paiement a été effectuée, vous recevez un courriel de confirmation.

Si votre le paiement de votre commande n'a pas été effectué pour n'importe quelle raison, vous pouvez revenir sur ces commandes en changeant au besoin la « Méthode de paiement ».

| Vos commandes Vos | adresses Votre compte | ent     |                                | Déconnexion           |
|-------------------|-----------------------|---------|--------------------------------|-----------------------|
| Date              | # de commande         | Montant | Statut                         | Payer maintenant      |
| 16-11-2019        | BAA-CMD0038           | 43,10\$ | En attente                     | Méthode de paiement 🔶 |
| 16-11-2019        | BAA-CMD0037           | 54,50\$ | <ul> <li>En attente</li> </ul> | Méthode de paiement 🔶 |
|                   |                       |         |                                |                       |

V/ac aammandaa

### FRAIS DE LIVRAISON

Les frais d'expéditions varient selon le pays ou vous demeurez.

Il y a trois zones de livraison

Les États-Unis ou les frais sont très bas

Le Canada ou les frais de livraison sont moyens

L'internationale ou les frais de livraison sont supérieur.

Les frais pour expédier un produit sont plus élevés pour un seul produit que pour en expédier deux. Les frais d'expédition sont décroisant par produit dépendant du nombre de produits.

### Exemple pour le Canada

Ainsi, pour un seul produit les frais de livraison sont d'environs de 14,55 \$, pour deux produits de 16,55 \$ et pour trois produits de 18,55 et ainsi de suite.

Exemple pour l'internationale

Ainsi, pour un produit les frais de livraison sont d'environs de 18,75 \$ US, pour deux produits de 22,50 \$ US et pour trois produits de 24,55 \$ US et ainsi de suite.

Nous expédions partout dans le monde, mais principalement dans les pays francophones.

Si vous avez d'autres questions, n'hésitez pas à communiquer avec nous par courriel à l'adresse suivante : <u>info@boutiqueantiage.com</u>

Santé des Femmes Boutique Anti-âge

Louise Lagacé N.D. Santé des femmes <u>www.santedesfemmes.com</u> <u>www.boutiqueantiage.com</u> <u>info@santedesfemmes.com</u> (844)571-7522 (418)571-7522

Version 2019-11-19